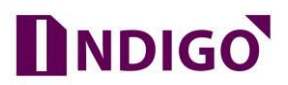

## How to upgrade the DVR firmware

## Please follow below steps to upgrade Red DVR Firmware -

- 1. Please download firmware file of particular device model.
- 2. Take a blank FAT32 formatted Pen Drive and copy same firmware file in PD.
- 3. Plugin PD to DVR USB port.
- 4. Now go for DVR direct Interface by using mouse.
- 5. Login DVR with "admin" account -

| System Login | ×CP PLUS   |
|--------------|------------|
| User Name    |            |
| 💄 admin      | ~          |
| Password     |            |
| <b>a</b>     |            |
| Please Login |            |
| OK Car       | Forget Pwd |

6. Go for Main Menu  $\rightarrow$ 

| <b>≈ CP PLUS</b><br>Indigo | Thu 28 June   1  | 2:07        |                 |         | 8 admin ~    |  |
|----------------------------|------------------|-------------|-----------------|---------|--------------|--|
| MAIN MENU                  |                  |             |                 |         |              |  |
| SETTINGS                   | Camera           | G<br>Event  | Network         | Storage | System       |  |
| INFORMATION                | info             | Online User | َ<br>ُ<br>Log   | Version | BPS          |  |
| OPERATION                  | PlayBack         | Backup      | <b>O</b> isplay | Account | C<br>Upgrade |  |
| Upgrade software           | for this device. |             |                 |         | k            |  |

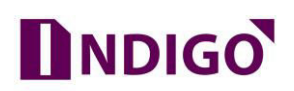

7. In Main Menu, please go to **Upgrade** option  $\rightarrow$ 

| PGRADE            |                                           | Main Menu / Operation / Upgr |
|-------------------|-------------------------------------------|------------------------------|
| Upgrade from USB  |                                           |                              |
| Upgrade Position  | /dev/sdb1 ~                               |                              |
| Upgrade file      | CP-VRA-1E0404_V4.02.R11.3070.Nat.Onvif( ~ | UPGRADE                      |
| Online Upgrade    |                                           | 7                            |
| Ourrent Firm ware | Version is V4.02.R11.E68A9117             | Build Date 2018-01-08        |
| Server Info –     |                                           |                              |
| Device current    | firmware is up to date                    | Check                        |
| Automatic Up      | grade Critical updates                    |                              |
| Camera Upgrade    |                                           |                              |
| 3 4 All           |                                           |                              |
| Upgrade Position  | /dev/sdb1 ~                               | UPGRADE                      |
| Upgrade file      | CP-VRA-1E0404_V4.02.R11.3070.Nat.Onvif( ~ | Cancel                       |
|                   |                                           |                              |
|                   |                                           |                              |

- 8. Now select the file in "**Upgrade File**" option and click on **Upgrade** button as mark in above reference image.
- 9. Upgrade process will start, and it will reflect the progress bar.
- 10. Once upgrade process finished, then DVR will restart automatically.

## Important Note –

- a. Please use the correct firmware file to upgrade, Wrong file may cause device dead.
- b. Power interruption during upgrade process also cause Device dead.